### Nursing Reference Center Plus and Continuing Education

Kendra Johnston, MISt

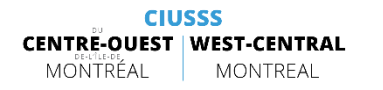

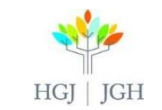

### OBJECTIVES

At the end of this workshop you will:

Be more familiar with Nursing Reference Center Plus: an evidence-based point-of-care tool to answer clinical questions for Nurses and Allied Health Professionals

Be able to conduct a successful search in Nursing Reference Center Plus

Know enough about the NRC+ App to be able to download it and kwow where to ask for help using it

Be more familiar with CINAHL Education, able to successfully create a personal account, and know how to navigate the interface well enough to complete a continuing education lesson

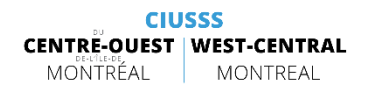

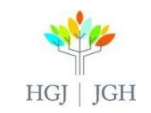

### Nursing Reference Center Plus

### Continuing Education

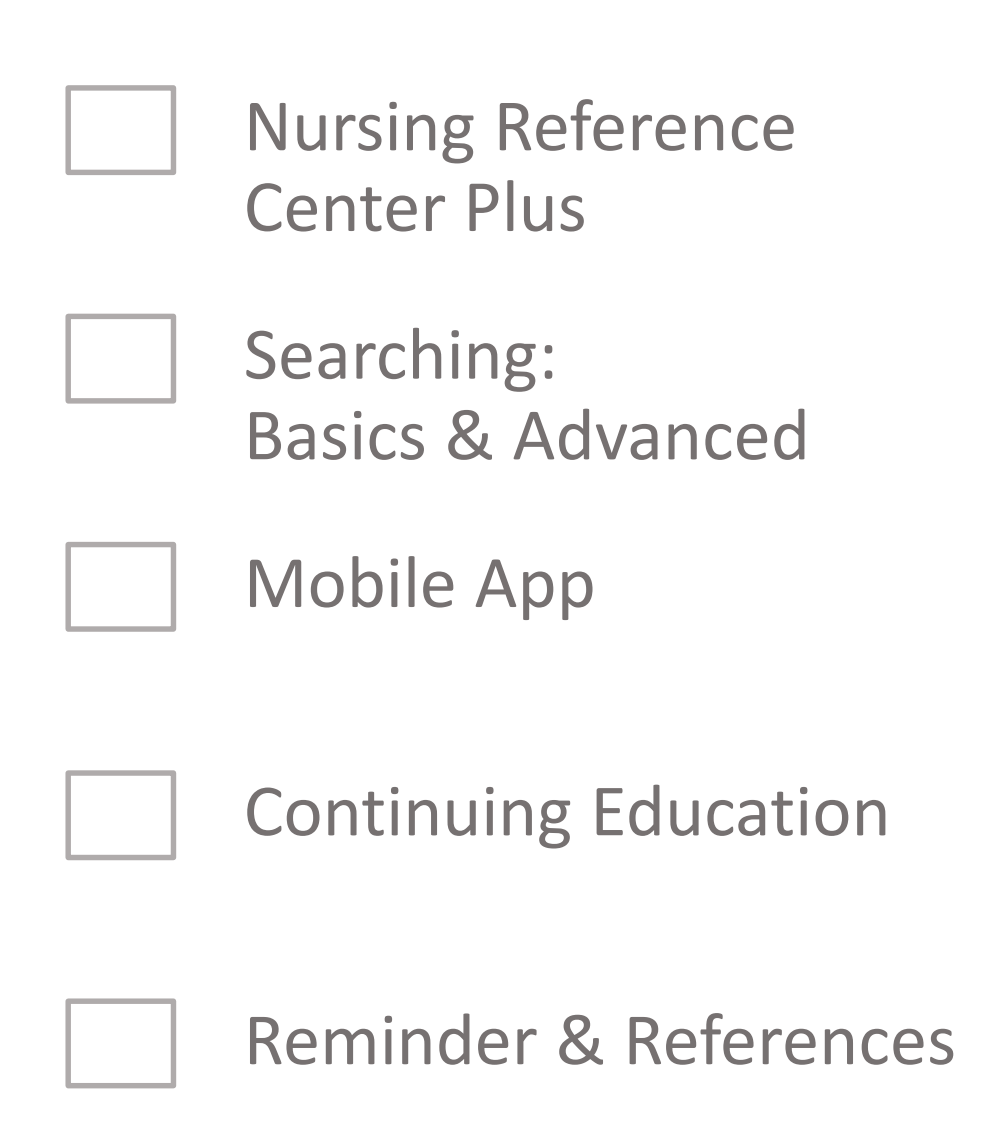

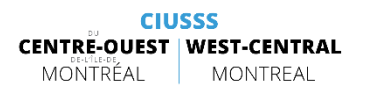

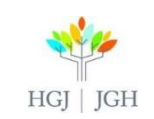

### 1. Nursing Reference Center Plus

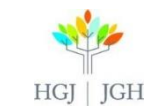

### What is Nursing Reference Center Plus?

- > A evidence-based point-of-care tool to answer clinical questions.
- > Includes:
  - Evidence-based summaries
  - Skills
  - Management skills
  - Cultural competencies
  - Continuing education
  - Etc.
- > Mostly for nurses, but also includes evidence in allied health.

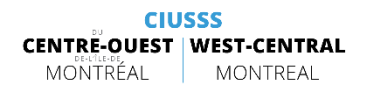

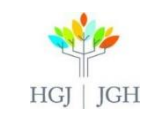

### Why and When to Use Nursing Reference Center Plus?

At the point of care to quickly answer clinical questions
To answer background questions
To find patient education materials to share with patients
To update your skills using CE modules or videos of procedures
(...)

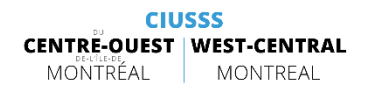

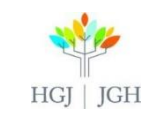

### Getting to Nusing Reference Center Plus

JGH.ca > Care and Services > Department List > Health Sciences Library > JGH e-Resources > Nursing Reference Center Plus

Go to:
<u>https://www.jgh.ca/care-services/health-sciences-library</u>

Then scroll down and click on Nursing Reference
 Center Plus

### JGH e-resources

CINAHL Complete CINAHL Education (CE for Nurses and allied health professionals) Cochrane Library DSM-5 eBook Nursing Collection (via EBSCO)
 EMBASE (via Ovid) Evidence Based Mental Health Journal (e) Healthstar (via Ovid) IGH Journals by Topic A-Z Medline (via Ovid)
 Natural Medicines Nursing Reference Center Plus Oxford Clinical Psychology Psychiatry Online (POL) PsycINFO (via Ovid) PubMed (Medline, etc.) RxVigilence OptoDate

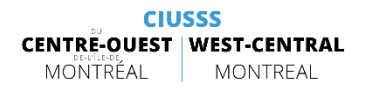

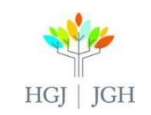

### 2. Searching a) Basics

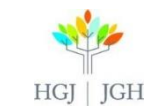

### What are you Searching ?

#### Searches all resources available in the database:

- EBSCO CINAHL Nursing Guide
- EBSCO Health Library<sup>™</sup> content
- HealthDay News Service content
- F.A. Davis's Drug Guide for Nurses
- F.A. Davis's Laboratory & Diagnostic Tests with Nursing Implications
- National Guideline Clearinghouse<sup>™</sup> Practice Guidelines
- Note: at JGH your search will also include resources available in CINAHL Complete and eBook Nursing Collection.

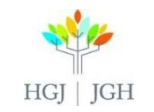

### How to search ? Basic

Type keywords in the search box for "all areas" or select a tab more fit to what you are looking for.

| I  | All Areas Disease            | s Skills | Drugs | Management | Continuing Ed | Patient Ed | Reference |
|----|------------------------------|----------|-------|------------|---------------|------------|-----------|
| [  | heart                        |          |       |            |               |            | X Search  |
|    | heart failure                |          |       |            |               |            |           |
|    | congestive heart failure     |          |       |            |               |            |           |
|    | chronic heart failure        |          |       |            |               |            |           |
|    | heart disease                |          |       |            |               |            |           |
| ē, | heart failure, chronic       |          |       |            |               |            | *         |
|    | heart failure, congestive    |          |       |            |               |            |           |
|    | heart attack                 |          |       |            |               |            |           |
| ic | heart                        |          |       |            |               |            |           |
| 1  | congestive heart failure: an | overview |       |            |               |            |           |
| С  | diabetes congestive heart fa | ilure    |       |            |               |            | Sec. 1    |

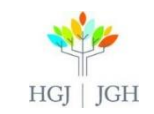

### - TABS -

#### > DISEASES TAB:

- Diseases tab: find evidence-based summaries and quick lessons on individual diseases and conditions
- ➢ Information on :
  - Most common diseases
  - Specific diseases
  - Care plans

#### SKILLS TAB:

Explains the steps to be efficient in a nursing task, key considerations and cultural elements for specific groups.

#### > DRUGS TAB:

Find drug information, drug monographs, excerpts of ebooks (*Davis's Drug Guide for Nurses, AHFS Drug Essentials*), news and updates about drugs.

#### > MANAGEMENT TAB:

- Find nursing leadership and other management topics
- See also suggestions of essential leadership and management topics on the page.
- > CONTINUING ED TAB:
- See section on CE modules

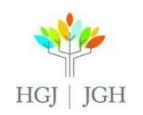

### - PATIENT ED TAB -

- Thousands of patient handouts in English (often in Spanish too, <u>not in French</u>). About disease, discharge, etc.
- Don't forget about the PEN database and the Patient & Family Resource Centre at the JGH!
- JGH.ca > Patients & Visitors > Patient and Family resource Center

| 🚔 Print                    |                                                                                                    |  |  |  |  |  |
|----------------------------|----------------------------------------------------------------------------------------------------|--|--|--|--|--|
| Add customized information | on to your print out: 🤨                                                                                                    |  |  |  |  |  |
| Include Acknowledgen       | nent Page Notes                                                                                                    |  |  |  |  |  |
| Patient's Name             |                                                                                                    |  |  |  |  |  |
| Healthcare Provider's Nar  | ne                                                                                                    |  |  |  |  |  |
|                            |                                                                                                    |  |  |  |  |  |
| Department                 |                                                                                                    |  |  |  |  |  |
| Phone                      |                                                                                                    |  |  |  |  |  |
|                            |                                                                                                    |  |  |  |  |  |
| Advanced Options           |                                                                                                    |  |  |  |  |  |
| Drint Connect              |                                                                                                    |  |  |  |  |  |
| Cancel                     |                                                                                                    |  |  |  |  |  |
| Languages Available        | Spanish                                                                                                    |  |  |  |  |  |
| Title: A                   | nkle Sprain Rv. Scholten A. Health Library: Evidence-Based Information, March 1, 2015                                                                                          |  |  |  |  |  |
|                            |                                                                                                    |  |  |  |  |  |
| Database: N                | Database: Nursing Reference Center Plus                                                                                                    |  |  |  |  |  |
| Ankle Sprain               | Ankle Sprain                                                                                                    |  |  |  |  |  |
|                            |                                                                                                    |  |  |  |  |  |
|                            |                                                                                                    |  |  |  |  |  |
| Contents                   | 📳 Listen 🔰 🕨 American Accent 🔍 🇱 🛨 🔍                                                                                                    |  |  |  |  |  |
| Definition                 |                                                                                                    |  |  |  |  |  |
| Causes                     | Definition                                                                                                    |  |  |  |  |  |
| Risk Factors               | An ankie sprain is a partial or complete tear of the ligaments that support the ankie. Ligaments are strong bands of tissue that cross joints and connect bones to each other. |  |  |  |  |  |
| Symptoms                   |                                                                                                    |  |  |  |  |  |
| Diagnosis                  | Sprained Ankle                                                                                                    |  |  |  |  |  |
| Grade 1                    |                                                                                                    |  |  |  |  |  |
| Grade 2                    |                                                                                                    |  |  |  |  |  |
| Grade 3                    |                                                                                                    |  |  |  |  |  |
| Treatment                  | FIDUA                                                                                                    |  |  |  |  |  |
| Supportive Care            | Talus                                                                                                    |  |  |  |  |  |
| Physical Therapy           |                                                                                                    |  |  |  |  |  |
| Surgery                    |                                                                                                    |  |  |  |  |  |
| Prevention                 |                                                                                                    |  |  |  |  |  |
| '                          |                                                                                                    |  |  |  |  |  |
|                            |                                                                                                    |  |  |  |  |  |

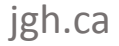

### - BOOKS TAB -

- ➢ E-books available (over 550 most through eBook Nursing Collection)
- $\succ$  Click on "Books" to see the selection

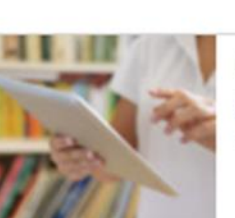

#### Books

Browse and search through the these popular reference resources to access additional quick information in support of clinical questions on lab tests, diseases, drugs, care plans, assessment data, and much more. All Book Content

#### Featured Books

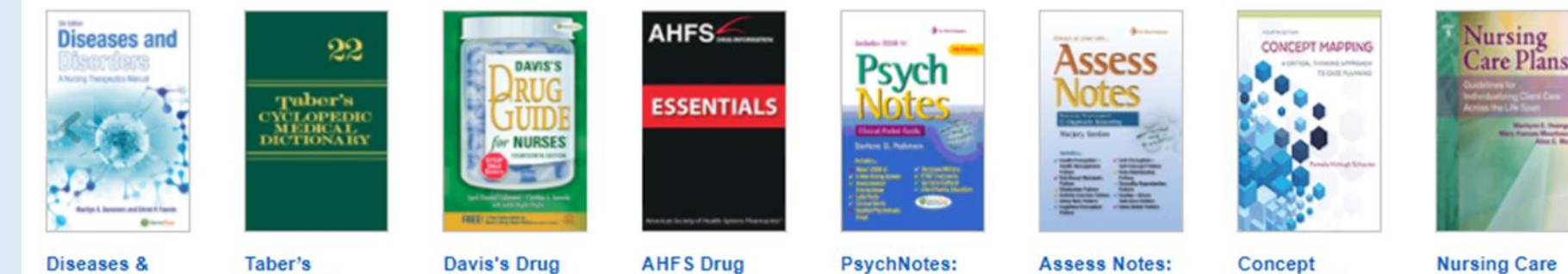

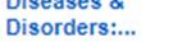

Guide for... Cyclopedic...

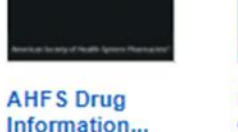

Clinical...

Nursing...

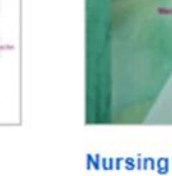

Mapping: A...

Plans:...

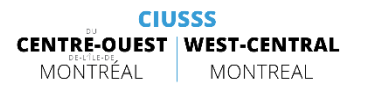

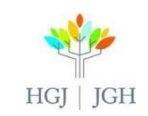

### - BOOKS TAB -

> See by chapter, save or print PDFs when available, download, send by email, add notes, etc.

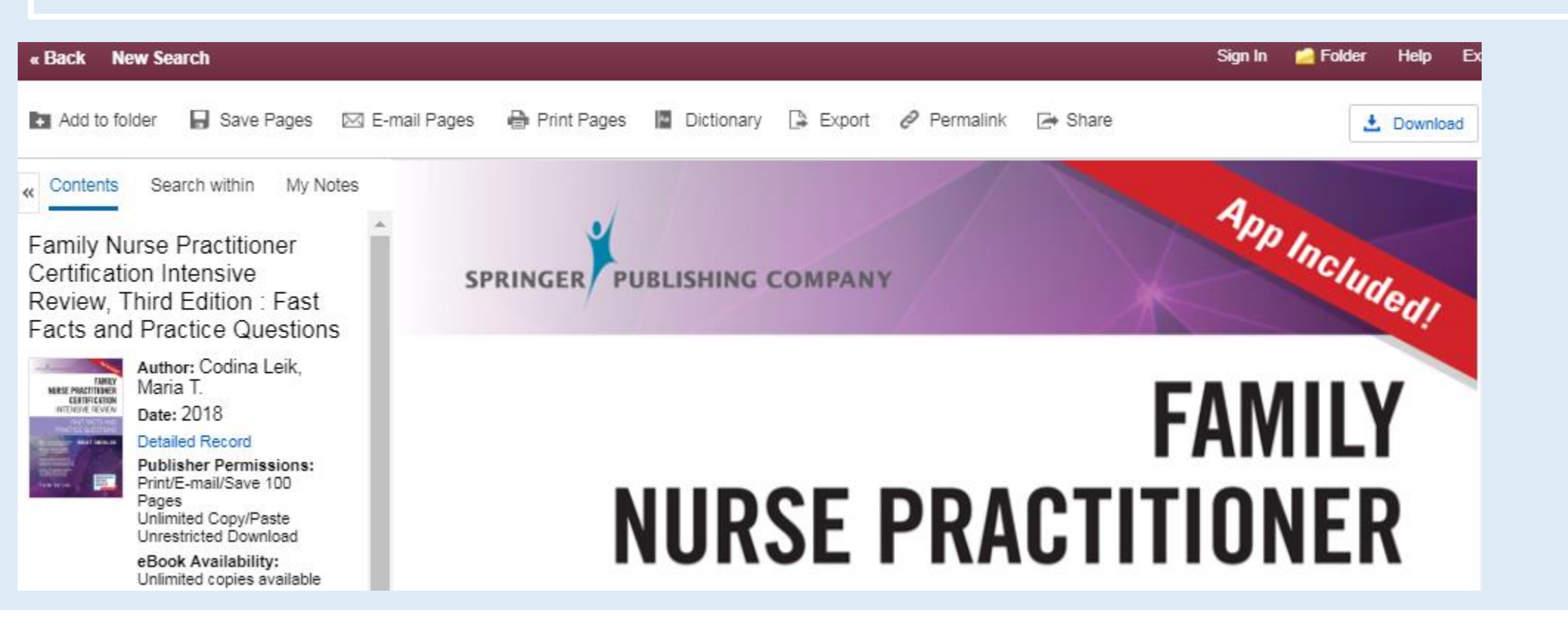

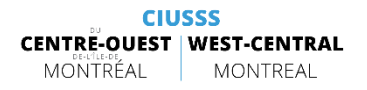

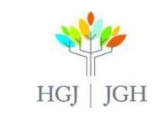

# 2. Searchingb) Advanced

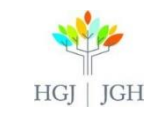

### **BOOLEAN OPERATORS**

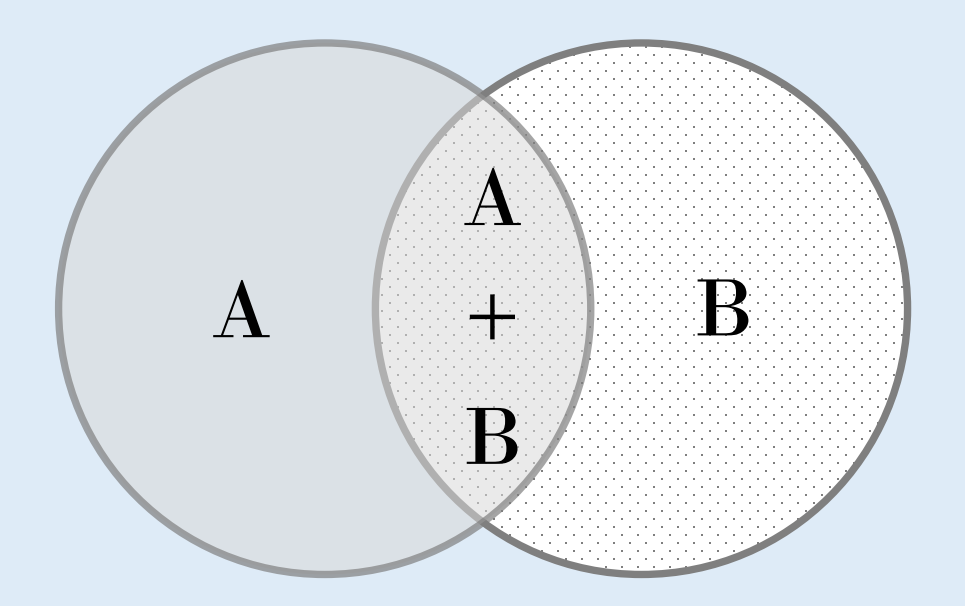

Use Boolean operators to combine your concepts: **AND** = A+B (both concepts must be included - use to build your final search) **OR** = A, A+B, B (either of selected concepts are included - use to combine synonyms) **NOT** = A only (use to remove results)

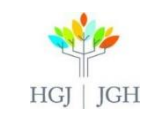

### How to search ? Advanced Search

Expanders: broaden your search (search related words, search in full-text, use boolean operator OR, etc.) R.

Limiter: limit your search (only full-text available, use boolean operator AND, etc.)

| sing                  | Field Codes         All Areas -       Search all content in NRC Plus         Basic Search       Advanced Search       Search History | Search ? Hôpital général                         |
|-----------------------|----------------------------------------------------------------------------------------------------|--------------------------------------------------|
| arch Options          |                                                                                                    |                                                  |
|                       |                                                                                                    | Reset                                            |
| Search Modes          | s and Expanders                                                                                                    |                                                  |
| Search modes          | s (?)                                                                                                    | Apply related words                              |
| Boolean/P             | Phrase                                                                                                    |                                                  |
| Find all my           | y search terms                                                                                                    | Also search within the full text of the articles |
| Find any of SmartTavt | of my search terms                                                                                                    |                                                  |
| Limit your res        | sults                                                                                                    | Publication Date                                 |
| Source                |                                                                                                    | Scholarly (Peer Reviewed) Journals               |
|                       |                                                                                                    |                                                  |
|                       |                                                                                                    | Author                                           |
|                       |                                                                                                    |                                                  |
| Language              |                                                                                                    | Abstract Available                               |
| All                   | ·                                                                                                    |                                                  |
| Arabic                |                                                                                                    |                                                  |
| Chinese               |                                                                                                    |                                                  |

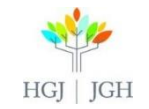

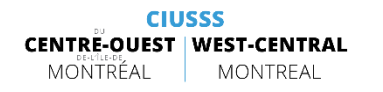

### Before you Search - Limiters for each type of content - 1

#### Special limiters for Nursing Reference Center Plus

| Ву                   |                               | Reference Area       |   |
|----------------------|-------------------------------|----------------------|---|
| Assessment           | <ul> <li>Diagnosis</li> </ul> | All                  |   |
| Planning             | Implementation                | Disease              |   |
| Evaluation           |                               | Skills               | _ |
| 0                    |                               |                      | • |
| Articles with Images |                               | Articles with Videos |   |
|                      |                               |                      |   |
| Images               |                               | Videos               |   |
|                      |                               |                      |   |
|                      |                               |                      |   |

| Special limiters for Health News |          |  |  |  |  |  |  |
|----------------------------------|----------|--|--|--|--|--|--|
| Perument Type                    |          |  |  |  |  |  |  |
| bocument type                    |          |  |  |  |  |  |  |
| All                              |          |  |  |  |  |  |  |
| Disease                          |          |  |  |  |  |  |  |
| Skills                           |          |  |  |  |  |  |  |
| Drugs                            | <b>v</b> |  |  |  |  |  |  |
|                                  |          |  |  |  |  |  |  |

| Special limiters | for eBook Collection | (EBSCOhost) |
|------------------|----------------------|-------------|
|                  |                      |             |

| Download Available | Title                   |
|--------------------|-------------------------|
| Publisher          | Exclude Abridged Titles |
|                    | ISBN                    |
|                    |                         |

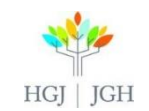

### Before you Search - Limiters for each type of content - 2

#### Special limiters for CINAHL Complete

| Research Article       Exclude Pre-CINAHL         Search Only Pre-CINAHL       Exclude MEDLINE records         CE Module       Evidence-Based Practice         Meta-Synthesis       Clinical Queries         All       Therapy - High Sensitivity                                                                                                    |  |
|----------------------------------------------------------------------------------------------------|--|
| Search Only Pre-CINAHL       Exclude MEDLINE records         CE Module       Evidence-Based Practice         Meta-Synthesis       Clinical Queries         All       Therapy - High Sensitivity                                                                                                    |  |
| CE Module     Evidence-Based Practice       Meta-Synthesis     Clinical Queries       All     Therapy - High Sensitivity                                                                                                    |  |
| Meta-Synthesis     Clinical Queries       All                                                                                                    |  |
| Therapy - High Specificity<br>Therapy - Best Balance                                                                                                    |  |
| Human     First Author is Nurse                                                                                                    |  |
| Any Author is Nurse     Randomized Controlled Trials       Image: Control in the second second |  |
| Journal Subset     Geographic Subset       All     All       Allied Health     Alternative/Complementary Therapies       Biomedical     Australia & New Zealand                                                                                                    |  |
| Publication Type     Sex       All     All       Abstract     All       Algorithm     Male       Anecdote                                                                                                    |  |
| Pregnancy Inpatients                                                                                                    |  |
| Outpatients     Age Groups       All     Fetus, Conception to Birth                                                                                                    |  |

CIUSSS CENTRE-OUEST WEST-CENTRAL MONTREAL MONTREAL

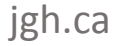

HGJ | JGH

### Once you have Searched - Limit by Category

#### Material Types

#### All Results

- Quick Lesson (611)
- Evidence-Based Care Sheets (302)
- Skills (328)
- Videos (1)
- Images (5)
- Cultural Competencies (50)
- Drug Monographs (919)
- Patient Handouts (1,316)
- Care Plans (4)
- CEUs (465)
- Legal Issues (46)
- Books (1,610)
- Research Instruments (4)
- News (2,790)
- Journals (111,309)

#### Subject: Major Heading

#### heart diseases (9,163)

coronary disease (5,761)

- cardiovascular diseases (3,984)
- heart defects, congenital (3,162)
- cardiovascular risk factors (2,614)
- heart failure (2,480)

#### Publication

- pacing & clinical electrophysiology (4,082)
   healthday news (2,896)
   journal of cardiovascular electrophysiology (2,622)
   echocardiography (1,703)
   circulation (1,486)
   journal of the american
  - college of cardiology (jacc) (1,197)

#### Show More

#### Age

- all adult (41,578)
- middle aged: 45-64 years (28,307)
- aged: 65+ years (24,492)
- adult: 19-44 years (22,250)
- all child (14,444)
- adolescent: 13-18 years (8,470)

#### Gender

female (41,763)

male (37,543)

#### Geography

- usa (68,900)
- europe (34,002)
- uk & ireland (24,151)
- continental europe (9,814)
- australia & new zealand (3,895)

#### asia (2,287)

Show More

#### Nursing Specialty

- critical care nursing (354)
- cardiovascular nursing (275)
- medical-surgical nursing (161)
- coronary care nursing (145)
- neuroscience nursing (101)
- respiratory nursing (80)

#### Show More

#### Database

- All Databases
- CINAHL Complete (114,403)

v

- Nursing Reference Center Plus (4,049)
- Health News (2,896)
- eBook Collection (EBSCOhost) (335)

Limit your search by using the categories on the left of the search results.

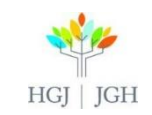

CIUSSS CENTRE-OUEST MONTREAL MONTREAL CINAH Nursin Plus (4

~

### - SEARCH HISTORY -

- Combine searches, save searches, create alerts...
   (similar to CINAHL)
- If you do not use
   Boolean operators
   you will
   automaticaly search
   for your phrase
- When comnbining searches in the Search History: be sure to erase the content in your search bar 1<sup>st</sup> or it will also be included

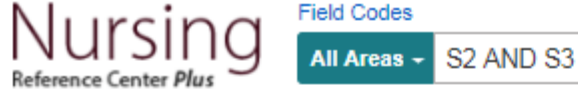

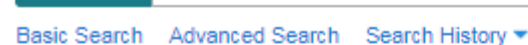

#### Search History

#### Print Search History | Retrieve Searches | Save Searches

| 🗆 S | Select / deselect all Search with AND Search w |          | Search with AND Search | with OR Delete Searches                                                                                               | Refresh Search Results                                  |
|-----|------------------------------------------------|----------|------------------------|----------------------------------------------------------------------------------------------------|---------------------------------------------------------|
|     | Search<br>ID#                                  | Search 1 | Terms                  | Limiters and Expanders                                                                                                | Actions                                                 |
|     | S4                                             | 🔊 S2 A   | AND S3                 | Expanders - Apply related words; Also search<br>within the full text of the articles<br>Search modes - Boolean/Phrase | 🔍 View Results (151,565) 👔 View Details 🧭 Revise Search |
|     | S3                                             | 🔊 failu  | re                     | Expanders - Apply related words; Also search<br>within the full text of the articles<br>Search modes - Boolean/Phrase | 🔍 View Results (390,817) 👔 View Details 🧭 Revise Search |
|     | S2                                             | 🔊 hear   | t                      | Expanders - Apply related words; Also search<br>within the full text of the articles<br>Search modes - Boolean/Phrase | 🔍 View Results (523,968) 👔 View Details 📝 Revise Search |
|     | S1                                             | M hear   | t failure              | Expanders - Apply related words; Also search<br>within the full text of the articles<br>Search modes - Boolean/Phrase | 🔍 View Results (105,304) 👔 View Details 🧭 Revise Search |

×

(?)

Search

Library Logo

### - VIEWING RESULTS -

| 1. Ankle Sprain                                        |                                                                                   | *2 🔎 🖪                                                                                                    |
|--------------------------------------------------------|-----------------------------------------------------------------------------------|----------------------------------------------------------------------------------------------------|
| Patient<br>Education                                   | Health Library: Evidence-Based Information, EBS<br>. Full Text Languages 🗐        | CO Publishing, 2017 Mar 01 (patient education -                                                                                    |
| Relevance -<br>Date Newest<br>Date Oldest<br>Relevance | *2 Relevance - Page Options -<br>Result Format:<br>Standard ☐ Title Only<br>Brief | *3 Relevance - Page Options -<br>Add to folder :                                                                                   |
|                                                        | 18 Page Layout:                                                                   | Use Permali Alert<br>Use Permalink :<br>ucti Persistent link to search (copy & paste)<br>http://search.ebscohost.com/login.aspx?di |

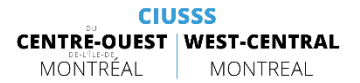

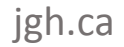

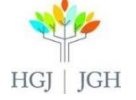

### - SAVING RESULTS -

| New Search                                                           | Sign In 🔮                                                                                 | Folder Send Feedback Hel                        |
|----------------------------------------------------------------------|-------------------------------------------------------------------------------------------|-------------------------------------------------|
| Reference Center Plus Patient Basic Sea                              | ed - ankle sprain Search ?<br>Sch Advanced Search Search History >                        | Hôpital général juif<br>Jewish General Hospital |
| < Refine Results                                                     | Relevance   Page Options                                                                  | Folder has items                                |
| Current Search                                                       | Search Results: 1 - 10 of 43                                                              | Ankle Sprain                                    |
| Material Types                                                       | 1. Ankle Sprain                                                                           | Go to: Folder View                              |
| All Results                                                          | Scholten A; Health Library: Evidence-Based Information, EBSCO                             |                                                 |
| <ul><li>Patient Handouts (20)</li><li>Books (23)</li></ul>           | Publishing, 2017 Mar 01 (patient education - condition)          Image: Patient Education |                                                 |
| Subject: Major Heading                                               | 2 Discharge Instructions for Ankle Sprain                                                 |                                                 |
| athletic injuries (8)                                                | Kellicker PG: Cornel J: Health Library: Evidence-Based Information EB300                  |                                                 |
| <ul> <li>athletic injuries prevention<br/>and control (5)</li> </ul> | Publishing, 2017 Feb 01 (patient education - discharge instructions)                      |                                                 |
| sprains and strains (5)                                              | Patient                                                                                   |                                                 |
| warm-up exercise (3)                                                 | Education                                                                                 |                                                 |

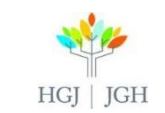

CIUSSS CENTRÉ-OUEST MONTREAL MONTREAL

### - PERSONAL ACCOUNT -

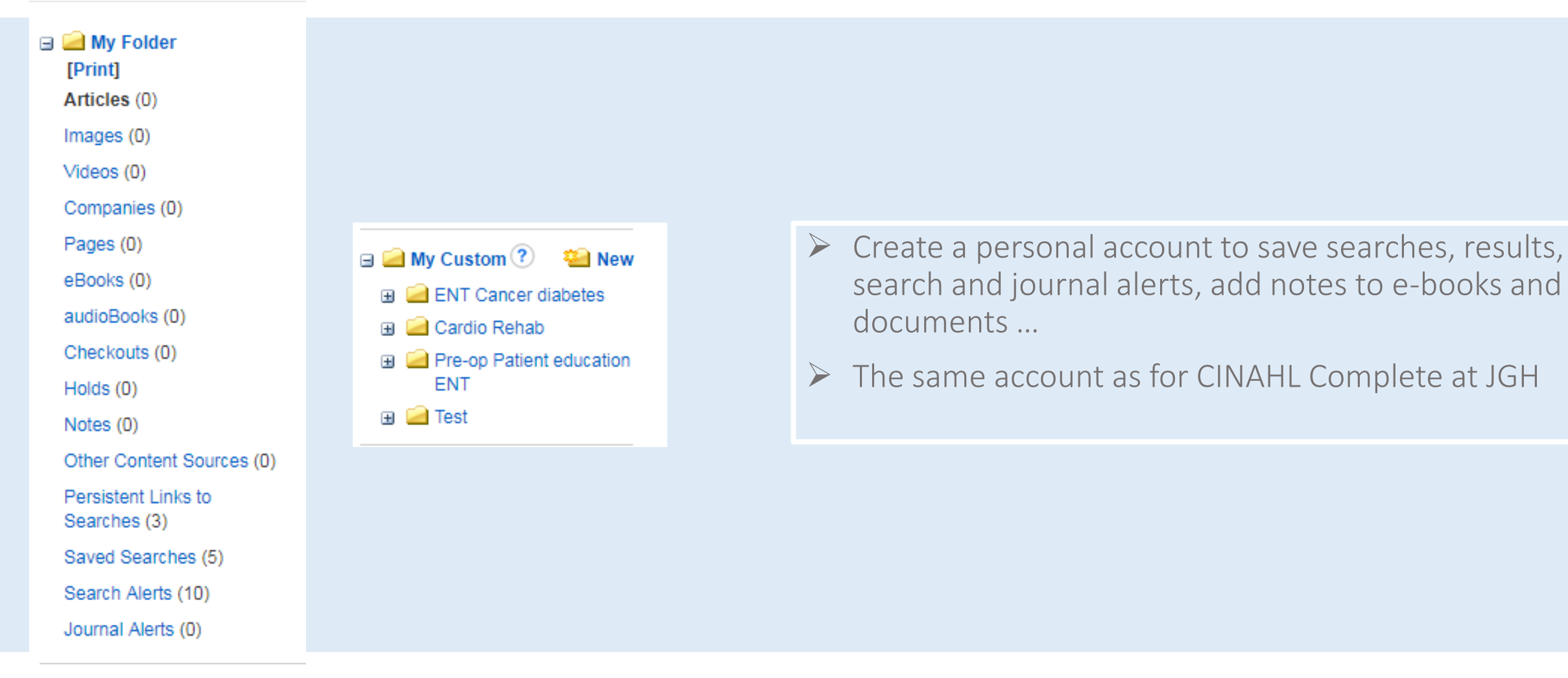

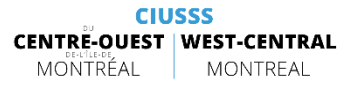

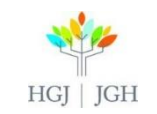

### - ALERTS - Search

| <u>Step 1:</u> | Search History                                                                                                    | <u>Step 2:</u> | Rel                                                                                                    | evance 🗸 Page Options 🗸 🕞 Share 🗸                                                                                                    |
|----------------|----------------------------------------------------------------------------------------------------|----------------|----------------------------------------------------------------------------------------------------|----------------------------------------------------------------------------------------------------|
|                | Print Search History       Retrieve Searches       Save Search         Select / deselect all       Search with AND         Search       Search Terms         ID#       S1         S1       Snkle sprain |                | Search Results: 1 - 10 of 3,0<br>1. Ankle Sprain<br>Scholten A; Health Library:<br>Publishing, 2017 Mar 01 (p<br>Patient<br>Education         | Add to folder :<br>Results (1-10)<br>Add search to folder: ankle sprain<br>Create an alert :<br>E-mail Alert<br>Use Permalink :<br>Persistent link to search (conv & paste) |
| <u>Step 3:</u> | Create Alert ③ Search Alert: "ankle sprain on 2017-11-09 10: Your E-mail: * jane.doe@gmail.com How often: * Once a day                                                                                  | 43 AM''        | 2. Discharge Instructions for A<br>Kellicker PG; Cornel J; Hea<br>Publishing, 2017 Feb 01 (p<br>The HTML Full Text La<br>Patient<br>Education | http://search.ebscohost.com/login.aspx?dire                                                                                                    |

HGJ | JGH

**Create Alert** 

CIUSSS CENTRE-OUEST MONTRÉAL MONTREAL Cancel

### - ALERTS - Topic

| Result List   Refine Search                                                                      | Tools              |
|--------------------------------------------------------------------------------------------------|--------------------|
| ▲ Create Alert ③                                                                                 | E-mail Alert       |
| Email me when this topic has been updated.                                                       | Remove from folder |
| Your E-mail: *                                                                                   | Print              |
| How often: * Once a day                                                                          | 🛒 E-mail           |
| Create Alert Cancel                                                                              | 💾 Save             |
| Languages<br>Available                                                                           | 🐋 Export           |
| Spanish                                                                                          | Create Note        |
| Title: Ankle Sprain By: Scholten A, Health Library: Evidence-Based Information,<br>March 1, 2017 | 8 Permalink        |
| Database: Nursing Reference Center Plus Ankle Sprain                                             | + Share            |
|                                                                                                  |                    |

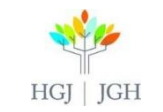

### 3. Mobile App

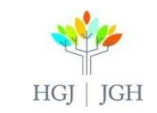

### Mobile App (Iphone or Android)

- Scroll to the bottom of the page when using Nursing Reference Center Plus at JGH and click on "NRC Plus Mobile App Access"
- > Use an email address you can access on your mobile device
- > This will send you an email on your mobile device
- Download the App from Google Play Store or the Apple App Store on your mobile device
- TIP: The app can take a while to download on the JGH network you can do so at home or using your data
- Follow the instructions in the email you received on your mobile device, download the app, use the key sent in the email

| Enter your email addr<br>key and a link to dow<br>Email to | ress to send<br>nload the ap | yourself the instructior |
|------------------------------------------------------------|------------------------------|--------------------------|
| Email to                                                   |                              |                          |
|                                                            |                              |                          |
|                                                            |                              |                          |
| Separate each e-ma                                         | ail addres                   | s with a semicolon       |
| Send C                                                     | ancel                        |                          |

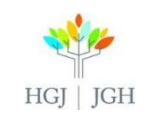

Х

### - Mobile App – More Info

➢ How do I download the Nursing Reference Center Plus application?

https://help.ebsco.com/interfaces/NRC\_Plus/User\_Guide/download\_Nursing\_Reference\_Center\_Plus\_app

Using the Nursing Reference Center Plus Mobile App – FAQs

https://help.ebsco.com/interfaces/NRC\_Plus/User\_Guide/NRC\_Plus\_Mobile\_App\_FAQs

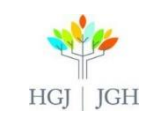

### 4. Continuing Education

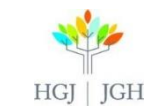

### What are CEUs?

- Online modules that can be completed independently for accredited CE hours, usually taking 1-2 hours
- Accredited by the American Nurses Credentialing Center and the International Association for Continuing Education and Training, with select modules accredited by the Commission for Case Manager Certification
- Consist of course content, an interactive review, and an exam. The exam must be completed and passed to get the CE credit
- When you have completed a CEU and passed the course, you can print a certificate for your records

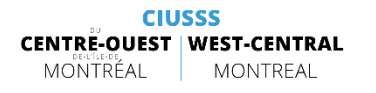

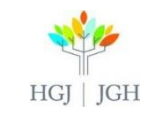

### a) CE with NRC+ & CINAHL Education

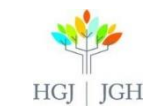

### Getting to CINAHL Education

JGH.ca > Care and Services > Department List > Health Sciences Library > JGH e-Resources > CINAHL Education

> Go to:

https://www.jgh.ca/care-services/health-sciences-

<u>library</u>

Then scroll down and click on CINAHL Education

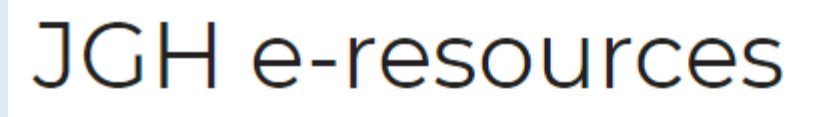

 CINAHL Complete
 CINAHL Education (CE for Nurses and allied health professionals) Cochrane Library DSM-5 eBook Nursing Collection (via EBSCO)
 EMBASE (via Ovid) Evidence Based Mental Health Journal (e) Healthstar (via Ovid) IGH Journals by Topic A-Z Medline (via Ovid) Natural Medicines Nursing Reference Center Plus Oxford Clinical Psychology Psychiatry Online (POL) PsycINFO (via Ovid) PubMed (Medline, etc.) RxVigilence OptoDate

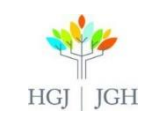

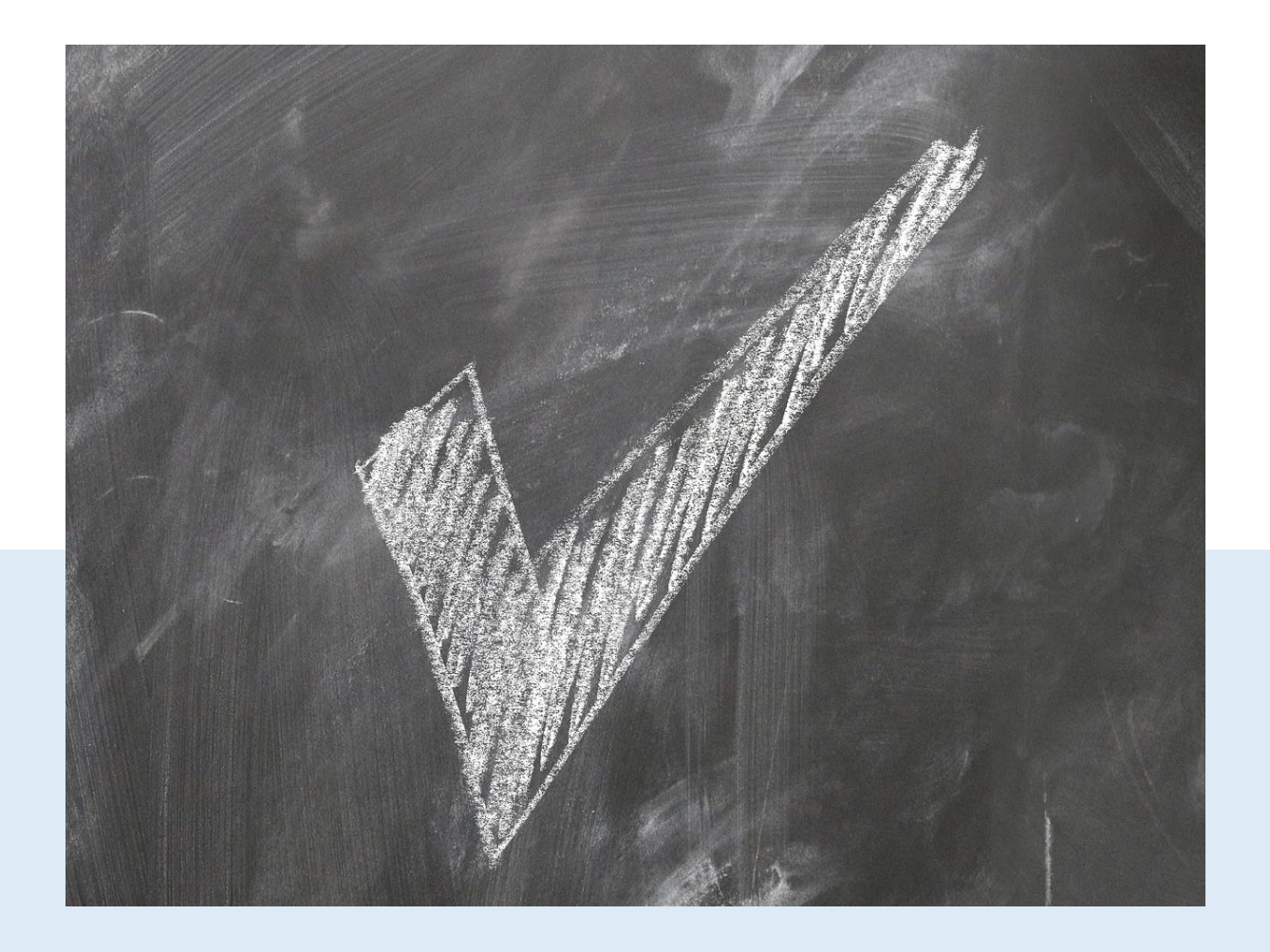

### Recognition by Quebec Professional Orders

CINAHL education CEUs are currently recognised by Quebec nursing professional orders as a self-study activity with certified learning assessment (e.g., e-learning)

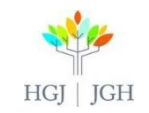

### How to find CE modules in NRC Plus

Search for your topic in the Continuing Ed Tab

| New Search                       |                   |                 |        |              |                 |               |                                          |                          | Sign In     | 🛁 Folder | Send Feedbac | k Help     |
|----------------------------------|-------------------|-----------------|--------|--------------|-----------------|---------------|------------------------------------------|--------------------------|-------------|----------|--------------|------------|
| NI .                             | All Areas         | Diseases        | Skills | Drugs        | Management      | Continuing Ed | Patient Ed                               | Reference                |             |          |              |            |
| NULSING<br>Reference Center Plus | Search all cont   | ent in NRC Plus | S      |              |                 |               |                                          | Search                   |             | -        | Hôp          | ital génér |
|                                  | Advanced Search   | Search Histor   | Y      |              |                 |               |                                          |                          |             |          | in Jewa      | in Genera  |
| Spotlight                        |                   |                 |        |              |                 | -             | Featured Video                           | os                       | < :         | >        |              |            |
| Ebola - CDC Guideline            | es                |                 | Intro  | oduce Your   | self to Our:    | 1             | 115                                      |                          | · · ·       |          |              |            |
| New: Skills with Videos          | s                 |                 | 181    | Editorial To | eam & Policies  |               | ////                                     | 1 hours                  |             |          |              |            |
| New: Management Top              | pics              |                 | New    | to Nursing   | Reference Cente | r Plus?       |                                          |                          |             |          |              |            |
| New: CCMC Approved               | I CE Modules      |                 | Ø      | Take Our     | Four            |               |                                          |                          |             |          |              |            |
| NRC iPhone Applicatio            | on: Now Available | el              |        |              |                 |               |                                          |                          |             |          |              |            |
| Here's the latest nursin         | ng newsletter: Ch | neck it Out!    |        |              |                 |               | Procedure<br>Performing Venipu<br>Needle | ncture: Inserting and Re | emoving the |          |              |            |

CINAHL Complete

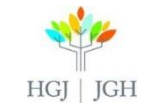

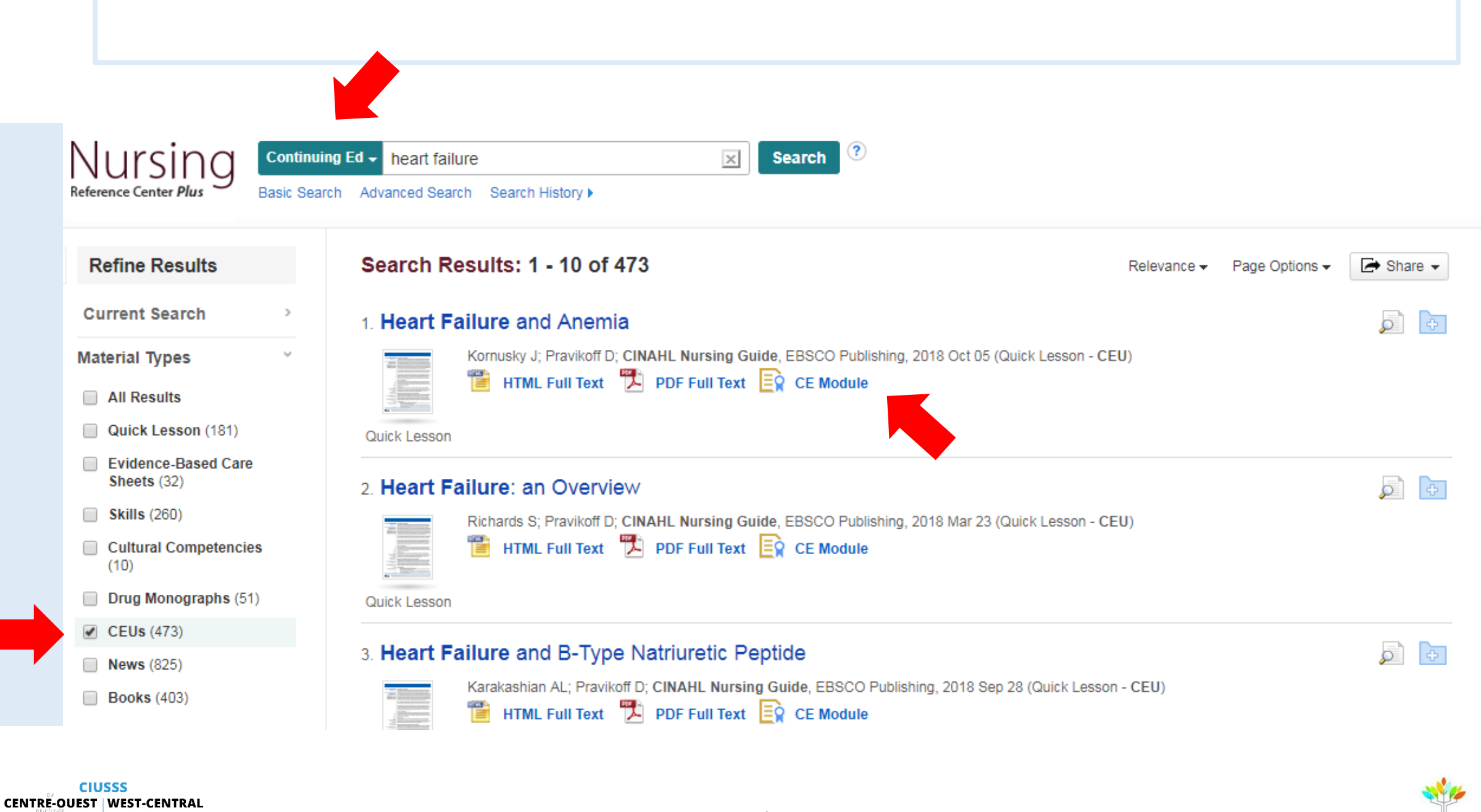

HGJ | JGH

MONTRÉAL

MONTREAL

### Sign in or create an account

EBSCO.com About Us Contact Us Careers

#### **CINAHL**education

#### Welcome to CINAHLeducation.

**The CINAHL***education* **program** provides nursing, social work, and allied health professionals a convenient way to obtain their certificates of completion for continuing education required by the states in which they practice or the facilities in which they work. These interactive modules allow health professionals to satisfy CE requirements online. Each module consists of course material, an interactive review, a competency test, and a module evaluation. A certificate is awarded upon satisfactory completion of the competency tests. Completion requirements are provided in each module.

If you are a NEW user and have not registered before, please click here to pre-register.

If you are a RETURNING user, log in using the form below:

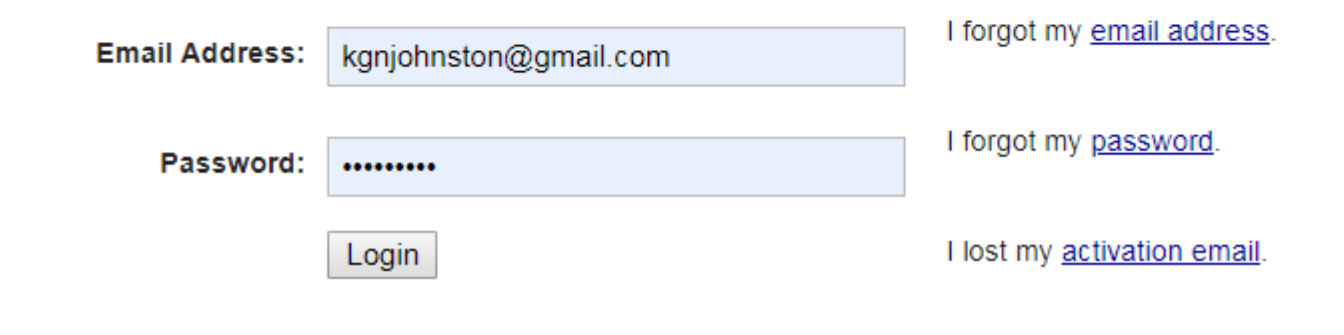

- Create a CINAHL education account (different than your Nursing Reference Center Plus / CINAHL Complete account)
- Or, sign in if you already have one

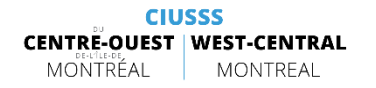

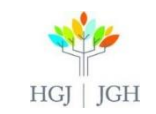

### Select "Nursing Reference Center Plus"

| CINAHLeducation                                                                | EBSCO.com About Us Contact Us Careers   |
|--------------------------------------------------------------------------------|-----------------------------------------|
| Available Modules How To Use FAQs                                              |                                         |
| Welcome, Kendra G. Johnston!<br>This is not you? Please click here.            | Notifications Transcript Profile Logout |
| Select a Product                                                               |                                         |
| To continue, please select the product from which you came from the list below | ν.                                      |
| CINAHL Complete                                                                |                                         |
| CINAHL Plus                                                                    |                                         |
| CINAHL Plus with Full Text                                                     |                                         |
| Dynamic Health                                                                 |                                         |
| Nursing Reference Center                                                       |                                         |
| Nursing Reference Center with Patient Education Reference Center               |                                         |
| Nursing Reference Center Plus                                                  |                                         |

CIUSSS CENTRE-OUEST WEST-CENTRAL MONTREAL MONTREAL

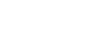

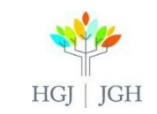

( ... )

### Accept and Continue

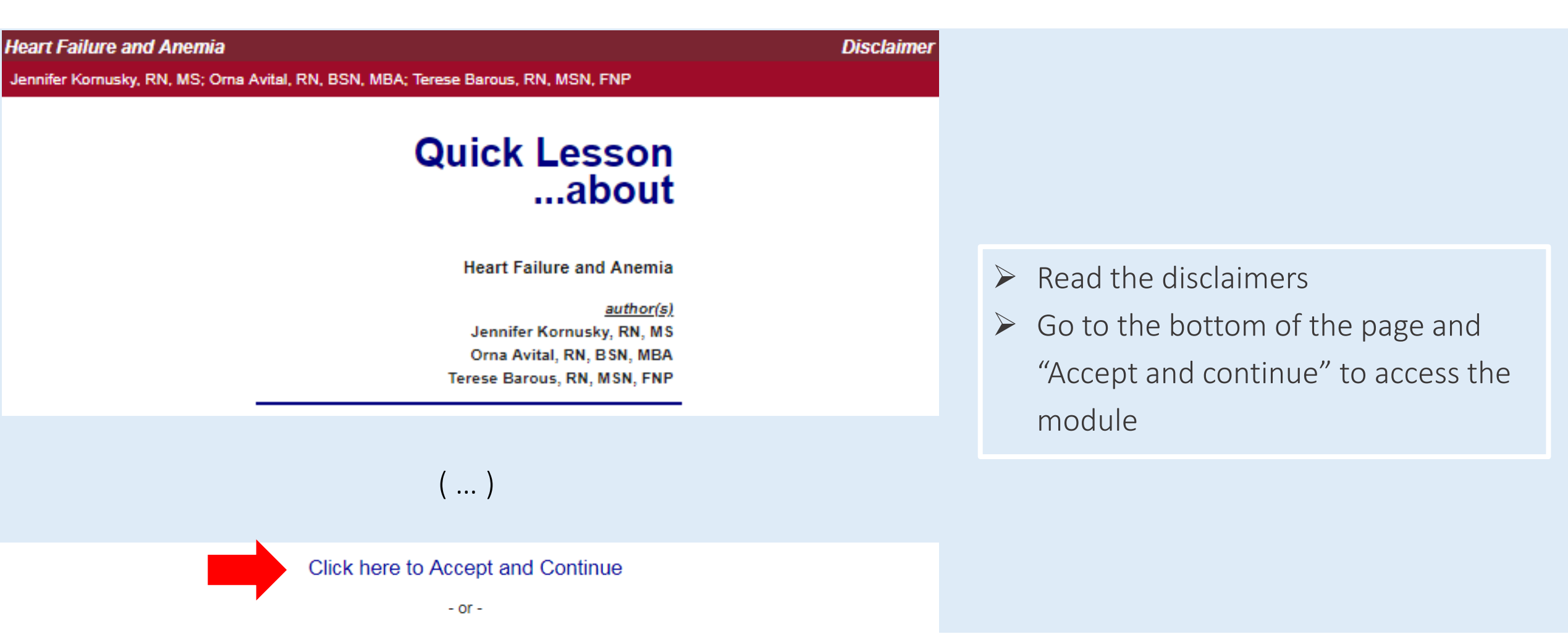

Click here to Cancel

CIUSSS CENTRE-OUEST MONTREAL MONTREAL

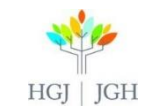

### Navigate using the menu at the top

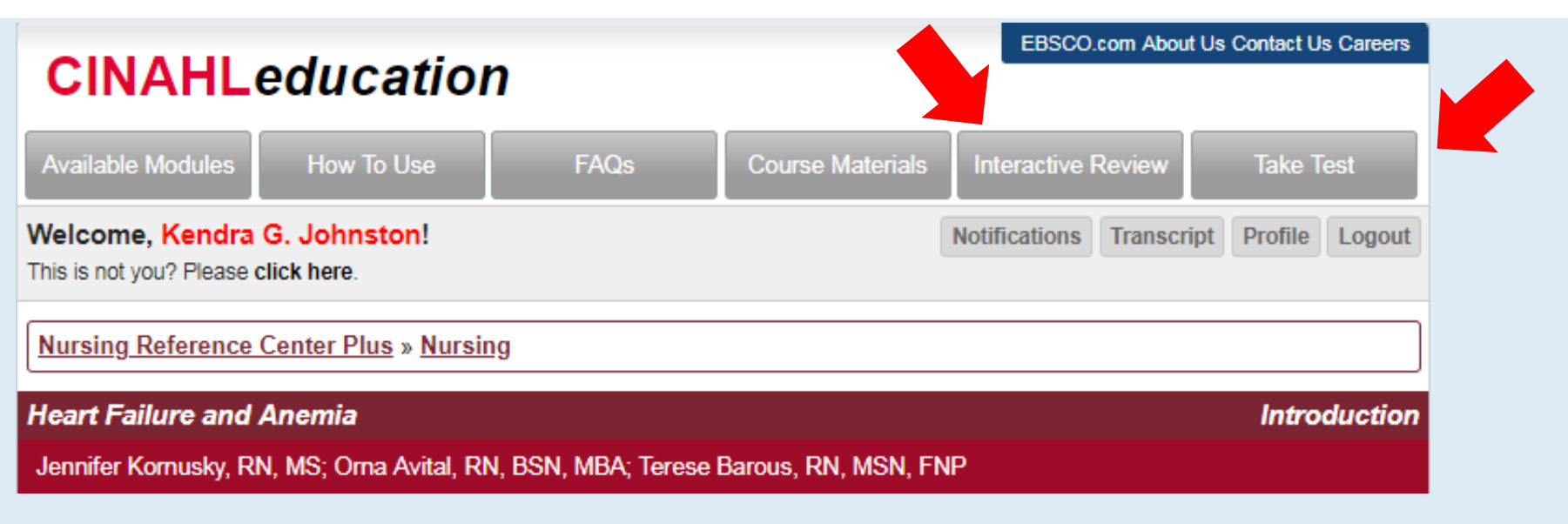

- Points to Remember: You can take the test 2 times. If you do not pass on the first try, you have 72 hours to take it again; if you do not pass the second try you must wait 90 days
- > You can not save your place in a CEU exam and return at a later time

- Navigate using the menu at the top of the page
- Study the content in the module
- You can do practice questions in the "Interactive Review" tab
- When you are ready to take the test go to the "Take test" tab

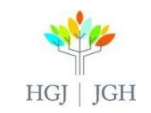

### b) CE with Medscape

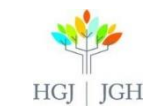

### Medscape

#### www.medscape.org

- > Another option for finding CEUs
- Has sections specifically for nursing and pharmacy continuing education
- > Free, but need to register
- > Check each course to see who is eligible for credits
- To see only nursing specific modules, go to <u>https://www.medscape.org/nurses</u>

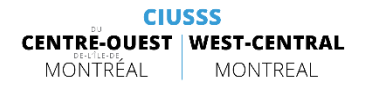

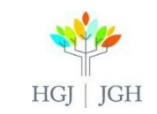

### 5. Reminder & References

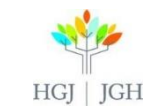

### REMINDER

- A JGH Librarian is available to provide one-on-one instruction and help Kendra Johnston, 514 340 8222 x22453 kendra.johnston.ccomtl@ssss.gouv.qc.ca
- To access this presentation: <u>https://www.jgh.ca/care-services/health-sciences-</u> <u>library/instruction/workshop-presentations-handouts/</u>

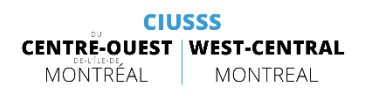

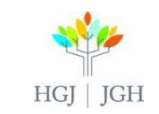

### REFERENCES

- 1. Frati, F., Touchette, J. (2015) The basics of searching biomedical databases, Presented at JGH
- 2. Touchette, J. (2015) Nursing Reference Center Plus Overview, Presented at JGH

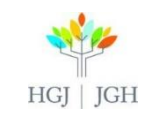

## THANK YOU

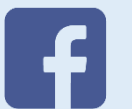

CIUSSS CENTRE-OUEST MONTRÉAL CIUSSS WEST-CENTRAL MONTREAL

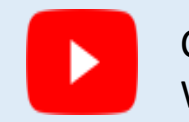

CIUSSS CENTRE-OUEST | WEST-CENTRAL

MONTREAL

MONTRÉAL

CIUSSS CENTRE-OUEST | WEST-CENTRALMONTRÉAL

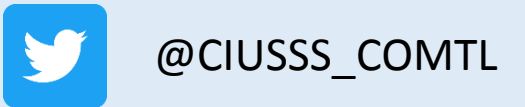

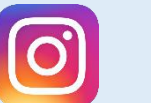

@ciusss\_comtl

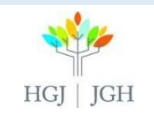